# GlassFish v3 FedoraCore にインストール

[GlassFish v3]

## 環境

• Fedora Core 6

#### Download

- <u>https://glassfish.dev.java.net/downloads/v3-prelude.html</u>
- <u>Zip File</u>

インストール

1. インストールディレクトリに zip ファイルを置いて、解凍

[root@krishna opt]# unzip glassfish-v3-prelude.zip

## デフォルトドメインで起動

1. インストール時点で、デフォルトドメイン domain1 が作成されている。 2. インストールパス /bin/asadmin コマンドを start-domain オプションで実行

## 起動

```
[root@krishna opt]# cd glassfishv3-prelude/bin
[root@krishna bin]# ./asadmin start-domain
Name of the domain started: [domain1] and
its location: [/opt/glassfishv3-prelude/glassfish/domains/domain1].
Admin port for the domain: [4848].
```

#### 停止

[root@krishna bin]# ./asadmin stop-domain Waiting for the domain to stop ...... Command stop-domain executed successfully.

起動した

| Sun GlassFish Enterprise Server v3 Prelude - Server Running - Mozilla Firefox                                                                                                    |                     |
|----------------------------------------------------------------------------------------------------|---------------------|
| ファイル(E) 編集(E) 表示(Y) 階型(S) ブックマーク(B) ツール(I) ヘルプ(H)                                                                                                    | 0                   |
| 🔇 과 • C 🗙 🏠 http://192.168.24.14:8080/index.html 🔂 • 🖸                                                                                                    | J · Google 👂        |
| Google C 検索・ 🤝 🔂 · 🗐 · 🏠 ブックマーク・PapeRank · 🎲 チェ                                                                                                    | :ック・» 🥥 設定          |
|                                                                                                    | sun.com             |
| Sun GlassFish Enterprise Server v3 Prelude                                                                                                    |                     |
| Your server is now running                                                                                                    | E                   |
| To replace this page, overwrite the file index. html in the document root folder of this server. The do<br>for this server is the docroot subdirectory of this server's domain directory.               | cument root folder  |
| To manage a server on the local host with the default administration port, go to the Administration Co                                                                                                  | nsole,              |
| Register Sun GlassFish Enterprise Server with Sun Connection                                                                                                    | now                 |
| Use the Administration Console to register Sun GlassFish™ Enterprise Server (GlassFish server) with<br>Connection now. Registration is optional, but as a registered user you receive benefits such as: | h Sun <sup>sM</sup> |
| <ul> <li>Patch information and bug updates</li> </ul>                                                                                                    | N                   |
| <ul> <li>Screencasts and tutorials</li> </ul>                                                                                                    | L8                  |
| <ul> <li>News and events</li> </ul>                                                                                                    |                     |
| <ul> <li>Support and training offerings</li> </ul>                                                                                                    |                     |
| 完了                                                                                                    | *                   |

管理コンソールの起動

1. 管理コンソールを実行するには、最低1つドメインが動いている必要あり

開発環境だが、別マシンで 4848 ポートがふさがっているので、<u>VNC を使って</u>接続して、<u>ポートを</u> <u>あける</u>。

| -                     | 40 - 10 - 10 - 10 - 10 - 10 - 10 - 10 - | リティレベル                                                                                                    | の設定                 |                  |
|-----------------------|-----------------------------------------|----------------------------------------------------------------------------------------------------|---------------------|------------------|
| <b>レビューク</b>          | - COPATA                                | 用のセキュリテ                                                                                                    | ィレベルを選げ             | Rしてください.         |
|                       | ファイアウォールのオ                              | プション(E)                                                                                                    | SELinux( <u>S</u> ) |                  |
|                       | ファイアウォール:                               | レ: 有効                                                                                                    |                     | •                |
| root のホーム<br>デ<br>ゴミ箱 | 信頼できるサービス:<br>▽ その他のボート                 | <ul> <li>SSH</li> <li>Samba</li> <li>Secure WWW (HTTPS)</li> <li>Telnet</li> <li>WWW (HTTP)</li> <li>メール(SMTP)</li> </ul> |                     |                  |
| test.txt              | Ports                                   |                                                                                                    | Proto               | ◆ 追加(A)          |
|                       | 4848<br>webcache                        |                                                                                                    | tcp<br>tcp          | - 前除( <u>B</u> ) |

# 起動した

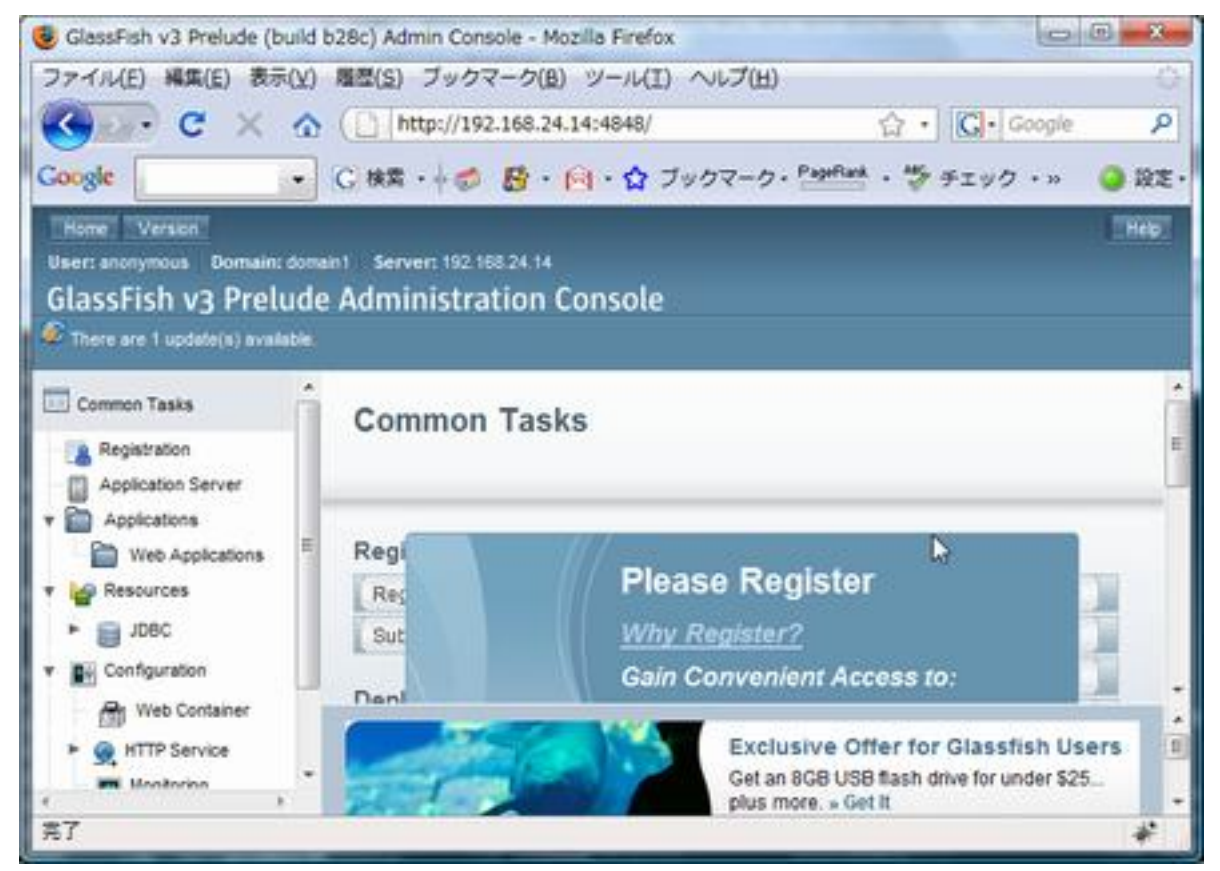